<u>ตัวอย่าง 11</u>: จ่ายขำระหนี้–เป็นเช็ค (ได้รับส่วนลดเงินสด)

ดูวิธีการบันทึกสมุครายวัน-อัตโนมัติ โดยละเอียดที่**บทที่** 7

- **1.** เลือกรายการ <u>ง่ายชำระหนี้-เป็นเช็ค</u>
- **2.** ใส่จำนวนเงิน<u>273,920</u> (โดยเลือกฟังก์ ชั่นเป็นแบ<u>ษวมVatแล้ว</u>)
- **3.** คลิกปุ่ ม+ หรือ กดแป้นคีย์บอร์ด<u>F3</u>
- สมมุติจ่ายชำระภายใน 10 วัน ได้ส่วนถด2% พิมพ<u>ติ้</u>วเลข<u>2</u> (ส่วนถดเป็นบาท กำนวนให้อัดโนมัติ)
- 5. เสร็จแล้ว คลิกปุ่ ม<u>0</u>ห

## 6.ตรวจสอบเอกสาร

- ถ้าเป็นใบเสร็จ(ไม่ไช่ใบกำกับภาษี)
  ให้เลือกข้อ 4(ภาษีซื้อบันทึกไปแล้ว)
- 7.เสร็จแล้ว คลิกปุ่ ม<u>0</u>ห
- 8. โปรแกรมลงบัญชีให้อัตโนมัติ

(ตามที่กำหนดในต้นแบบการลงบัญชี)

| Dr. เจ้าหนี้การค้า | 273,920 |
|--------------------|---------|
| Cr. ธนาคาร         | 268,800 |
| ส่วนลดรับ          | 5,120   |

เมื่อทำการ Save จะมีหน้าต่างขึ้นมา
 ให้ใส่รายละเอียดของเช็ค

| ใบเสร็จรับเงิน                          |         |
|-----------------------------------------|---------|
| ค่าสินค้า                               | 256,000 |
| ภาษีมูลค่าเพิ่ม 7%                      | 17,920  |
| รวม                                     | 273,920 |
| <u>หัก</u> ส่วนลดตามเงื่อนไข 2/10, n/30 | 5,120   |
| สุทธิ                                   | 268,800 |

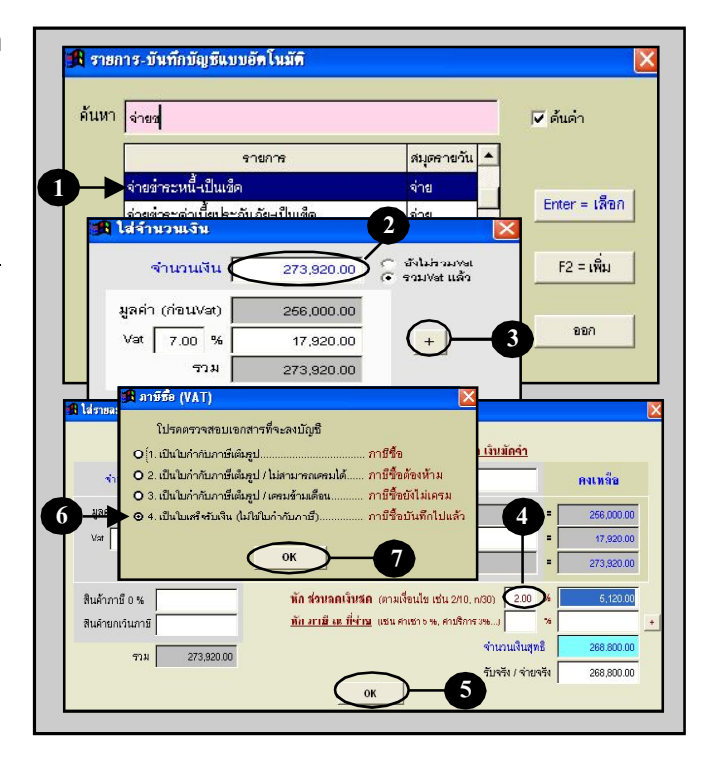

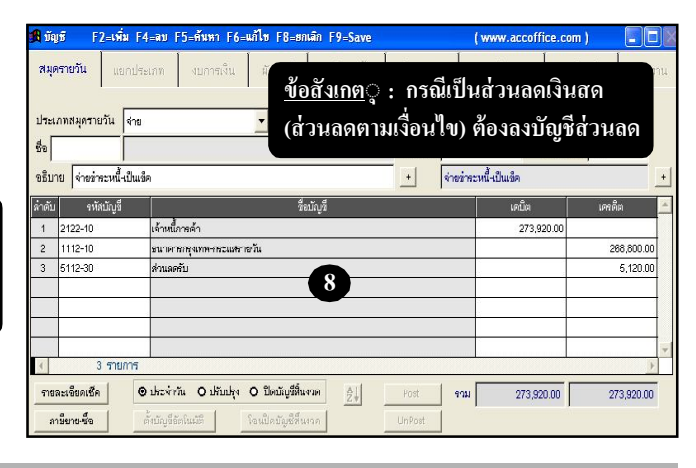

## Acc-GL